# 狩猟免状記載事項変更届出 電子申請方法

### 令和7年5月20日時点

| 目  | 次                        |
|----|--------------------------|
| 手約 | 売きの流れ2                   |
| 1  | 千葉県ホームページを開き「手続き申込」のページへ |
| 2  | 利用者登録をおこなう4              |
| 3  | 申請内容を入力する9               |
| 4  | 申請内容を確認する13              |
| 5  | 申請完了を確認する14              |
| 6  | 申込完了メールを確認する15           |
| 7  | 仮受付完了メールを確認する16          |
| 8  | 必要書類を郵送する17              |
| 9  | 受理通知メールを確認する19           |
| 1  | 0 記載事項を変更した免状を受け取る       |

# 手続きの流れ

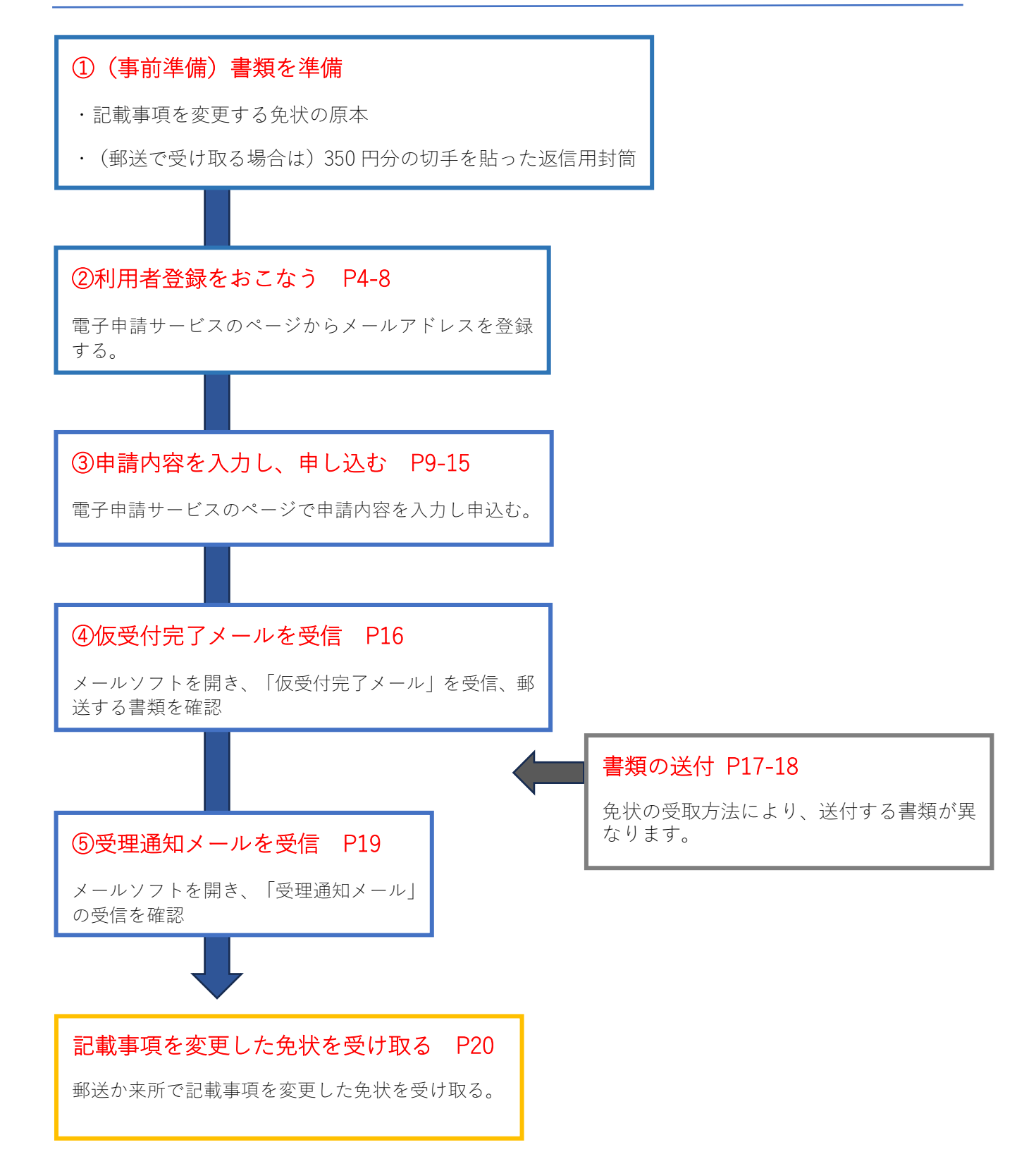

## 1 千葉県ホームページを開き「手続き申込」のページへ

### 1-1 千葉県ホームページ <u>狩猟免状・狩猟者登録証の変更・再交付・亡失及び狩猟者記</u> 章の再交付・亡失についてを開く。

リンク:https://www.pref.chiba.lg.jp/shizen/tetsuzuki/syuryo/menjo-touroku.html

### 1-2 2 記載事項変更届出の狩猟免状の電子申請サービスのリンクをクリック

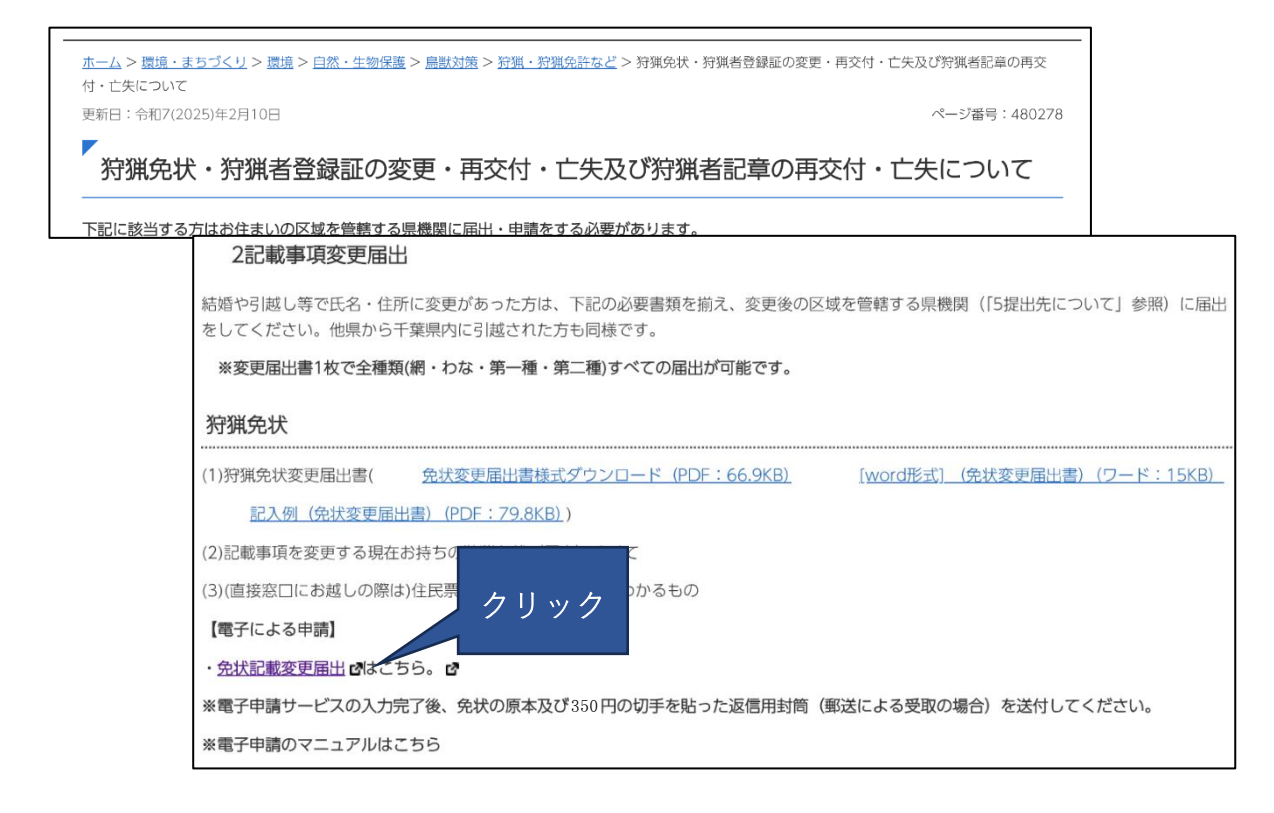

## 2 利用者登録をおこなう

2-1 「利用者登録される方はこちら」をクリックしてください。

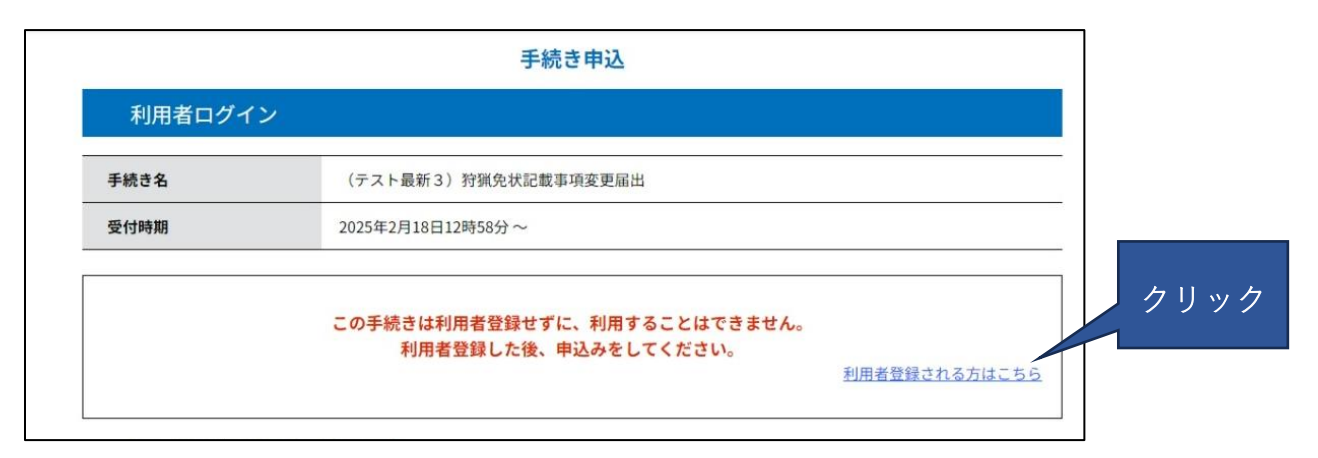

※既に利用者登録をしてある場合には、「既に利用者登録がお済みの方」から ID とパ スワードを入力して 2-8 に進んでください。

### 2-2 「利用者登録説明」を読んで「同意する」をクリックしてください。

| 情報を登録した場合、以後の     | の手続きに際し、利用者としてログインできます。        |   |
|-------------------|--------------------------------|---|
| 録した情報は、それぞれの      | 手続きにおいて利用できるため、入力が簡素化されます。     |   |
| し本サービスをご利用され      | る場合は、利用者情報の登録をお勧めします。          |   |
| <利用規約>            |                                |   |
|                   |                                |   |
| 間に生ずるすべての紛争につい    | ては、千葉地方裁判所を第1審の専属的合意管轄裁判所とします。 | A |
|                   |                                |   |
| 附則                |                                |   |
| この利用規約は、平成23年     | 4月1日から施行します。                   |   |
| 附 則               |                                |   |
| この利用規約は、平成25年     | 14月1日から施行します。                  |   |
| 三小利用相約(十 合和元年1    | 0月1日から施行します                    |   |
| この行うわかいうか、 われりしキュ | UNITED Stell Ca V.             |   |
| この利用規約は、令和3年3     | 月1日から施行します。                    |   |
| 附于用               |                                |   |
| この利用規約は、令和5年1     | 0月1日から施行します。                   |   |
|                   |                                |   |
|                   |                                |   |
|                   |                                |   |

2-3 「利用者 ID 入力」に必要情報を入力してください。

|                                                                         | 利用者管理                                                                                                    |
|-------------------------------------------------------------------------|----------------------------------------------------------------------------------------------------|
| 利用者                                                                     | fID入力(利用者登録)                                                                                                    |
| 連絡がと;<br>登録いた;<br>入力が完<br>URLにア<br>また、選<br>上記の対<br>なお、送<br>最後に、<br>受信が可 | れるメールアドレスを入力してください。<br>だいたメールはそのまま利用者IDとなります。<br>了いたしましたら、アドレスに申込画面のURLを記載したメールを送信します。<br>クセスし、残りの情報を入力して登録を買了させてください。<br>感メール対策等を行っている場合には、「 <u>pref-chipa@test_etumo.jp</u> 」からのメール受信が可能な設定に変更してください。<br>僕を行っても、申込画面のURLを記載したメールが遠信されて来ない場合には、別のメールアドレスを使用して申込を行ってください。<br>僕そ行っても、申込画面のURLを記載したメールが遠信されて来ない場合には、別のメールアドレスを使用して申込を行ってください。<br>信元のスメールでは、初期設定でURLリンク付きメールを拒否する設定をされている場合がございますので、その場合も同様にメール<br>能を設定に変更してください。 |
| 利用者                                                                     | fID入力                                                                                                    |
| 利用者                                                                     | f区分を選択してください <mark>必須</mark>                                                                                                    |
| <b>○</b> 個                                                              | A                                                                                                    |
| () 法                                                                    | A                                                                                                    |
| O ft                                                                    | 理人                                                                                                    |
| 利用者                                                                     | fID(メールアドレス)を入力してください <mark> 必須</mark>                                                                                                    |
|                                                                         |                                                                                                    |
| 利用者                                                                     | flD (確認用)を入力してください <b>必須</b> クリック                                                                                                    |
|                                                                         | () 登録する >)                                                                                                    |

2-4 ご自身のパソコンやスマートフォンで受信したメールに記載されているURLに

アクセスします。

| 差出人:<br>送信日時:<br>宛先:<br>件名: | pref-chiba@test.e-tumo.jp<br>2025年2月21日金曜日 10:09<br>【ちば電子申請サービス】登録アドレス確認メール |  |
|-----------------------------|-----------------------------------------------------------------------------|--|
| フラグの内容:                     | フラグを設定します                                                                   |  |
| 559:                        | フラグあり                                                                       |  |
| ちば電子申請サービ                   | z                                                                           |  |
| 利用者登録画面への                   | URL をお届けします。                                                                |  |
| ◆パソコン、スマー                   | トフォンはこちらから                                                                  |  |
| https://test.e-tumo.        | jp/pref-chiba-                                                              |  |
| u/profile/inputUser_        | _initDisplay?userId=hogo11%40mz.pref.chiba.lg.jp&t=1740100120421&code=0&id  |  |
|                             |                                                                             |  |
|                             |                                                                             |  |
|                             |                                                                             |  |
| 上記の URL にアクセ                | スして残りの情報を入力してください。                                                          |  |
| このメールは自動配                   | 言メールです。                                                                     |  |
| 返信等されましても                   | 応答できませんのでご注意ください。                                                           |  |

※URL にアクセスすると電子申請サービスの「利用者登録」画面に移ります。

### 2-5 「利用者登録」にご自身の情報を入力して、「確認へ進む」をクリックしてください。

|                                    | 利用者管理                                                                                                    |
|------------------------------------|----------------------------------------------------------------------------------------------------|
| 利用者登録                              |                                                                                                    |
| 登録                                 | まされた個人情報は、本電子申込に係る事務以外には利用致しません。                                                                               |
| 利用者区分                              |                                                                                                    |
| 個人                                 |                                                                                                    |
| 利用者ID                              |                                                                                                    |
|                                    |                                                                                                    |
| パスワードを入力し                          | てください「必須」                                                                                                    |
| パスワードは6~20文字、1種類<br>使用可能文字は、英大文字、英 | WLEの文字で入力してください。<br>小文字、数字、記号です。                                                                               |
|                                    |                                                                                                    |
| パスワード(確認用                          | )を入力してください 必須                                                                                                  |
| 同じものをもう一度入力してく                     | ださい。                                                                                                    |
|                                    |                                                                                                    |
| 氏名(フリガナ)を                          | 入力してください 8次                                                                                                    |
| 氏(フリガナ):                           | 名 (フリガナ):                                                                                                    |
| 氏名を入力して                            | 電話番号1を入力してください 必須                                                                                              |
| ff-                                | ハイフンは任意で入力してください。<br>入力例)012-345-6789 または 0123456789と入力                                                        |
|                                    |                                                                                                    |
|                                    | 電話番号2を入力してください                                                                                                 |
|                                    | ハイフンは任意で入力してください。<br>入力例)012-345-6789 または 0123456789と入力                                                        |
|                                    |                                                                                                    |
|                                    | メールアドレス1                                                                                                    |
|                                    |                                                                                                    |
|                                    | メールアドレス2を入力してください                                                                                              |
|                                    | 各種通知メールを受信したいメールアドレスを登録できます。<br>※携帯電話のメールアドレスの場合、迷惑メール対策等の受信拒否設定により、<br>受取れない可能性がありますので、携帯の設定をご確認ください。<br>クリック |
|                                    | 確認へ進む >                                                                                                    |

2-6 「利用者登録確認」で入力した内容を確認のうえ「登録する」をクリックしてください。

|          | 利用者管理              |
|----------|--------------------|
| 利用者登録確認  |                    |
|          | 以下の内容で登録してよろしいですか? |
| 利用者区分    | 個人                 |
| 利用者ID    |                    |
| 氏名(フリガナ) | <i>チバ タ</i> ロウ     |
| 氏名       | 千葉 太郎              |
| 郵便番号     | 2608667            |
| 住所       | 千葉県千葉市中央区市場町1番1号   |
| 電話番号1    | 0432232972         |
| 電話番号2    |                    |
| メールアドレス1 |                    |
| メールアドレス2 | クリッ                |
|          |                    |
| (        |                    |

2-7 「利用者ログイン」に登録した ID・パスワードを入力して「ログイン」をクリックしてく ださい。

| 手続き名                                                                                                    | (テスト最新3)狩猟免状記載事項変更届出                                                                                                    |                     |
|----------------------------------------------------------------------------------------------------|----------------------------------------------------------------------------------------------------|---------------------|
| 受付時期                                                                                                    | 2025年2月18日12時58分~                                                                                                    |                     |
|                                                                                                    | この手続きは利用者登録せずに、利用することはできませ<br>利用者登録した後、申込みをしてください。                                                                                                    | ん。<br>利用者登録される方はこちら |
|                                                                                                    |                                                                                                    |                     |
| 既に利用者気                                                                                                    |                                                                                                    |                     |
| 利用者IDをA                                                                                                    | (力してください)                                                                                                    |                     |
|                                                                                                    |                                                                                                    |                     |
|                                                                                                    |                                                                                                    |                     |
| 利用者登録時に使<br>または各手続の担                                                                                          | 2用したメールアドレス、<br>2当部署から受領したIDをご入力ください。                                                                                                    |                     |
| 利用者登録時に使<br>または各手続の担<br>パスワードを                                                                                | e用したメールアドレス、<br>当部署から受領したIDをご入力ください。<br>を入力してください                                                                                                    |                     |
| 利用者登録時に使<br>または各手続の担<br>パスワードを                                                                                | 増したメールアドレス、<br>当部署から受領したIDをご入力ください。<br>と入力してください                                                                                                    |                     |
| 利用者登録時に使または各手続の担           パスワードを           利用者登録時に関           パスワードを           利用者登録時に関           たなられた場合、「パ | 開したメールアドレス、<br>2当部署から受領したIDをご入力ください。<br>と入力してください<br>23当部署から受領したパスワ <b>ード、</b><br>23当部署から受領したパスワ <b>ード、</b><br>23当部署から受領したパスワードをご入力ください。<br>(スワードを忘れた場合はこちら」より再設定してください。 |                     |
| 利用者登録時に使または各手続の担<br>パスワードを<br>利用者登録時に限または各手続の担<br>または各手続の担<br>忘れた場合、「パ                                        | 2回したメールアドレス、<br>2当部署から受領したIDをご入力ください。<br>と入力してください<br>2回したバスワード、<br>2当部署から受領したパスワード、<br>2当部署から受領したパスワードをご入力ください。<br>パスワードを忘れた場合はこちら」より再設定してください。                         |                     |

|      | 下記の内容を必ずお読みください                                                                                                    | ۱ <sub>0</sub>                                                                                                    |                  |
|------|----------------------------------------------------------------------------------------------------|----------------------------------------------------------------------------------------------------|------------------|
| 手続き名 | (テスト最新3)狩猟免状記載事項変更届出                                                                                                    |                                                                                                    |                  |
| 209  | この手続きは、狩猟免状の記載事<br>の電子届出となります。<br>以下の注意事項をよくお読みいただいた上で申請し<br>1 届出フォームについて<br>この届出フォームを利用できる方<br>・ <u>千葉県外から千葉県内に転居された方。</u><br>*千葉県内から千葉県内に転居された方は転居され            | <b>項(住所及び氏名)変更のため</b><br>いてください。<br><u>いた先の都道府県</u> にお問い合わせください。                                                                    |                  |
|      | 2 狩猟免状原本の送付について<br>仮受付メールが届きましたら、次のものを住所地付<br>郵送してくたさい。<br>・狩猟免状原本(品出する免許種類全て)<br>・(郵送で受け取る場合のみ)350 円の切手と返信)<br>・千葉市、市原市にお住まいの方・・・・・・・<br>・市川市、船橋市、習志野市、八千代市、浦安市に | <ul> <li>管轄する事務所又は自然保護課あて(下記)に</li> <li>日封節</li> <li>・ 山山、地域医四事務所</li> <li>・ 日本地域振興事務所</li> <li>・ 日本地域振興事務所</li> </ul>              | п<br>Ћ<br>Ћ<br>Ћ |
|      | ・松戸市、野田市、柏市、流山市、找孫子市、鎌<br>文刊時期 20253                                                                                                    | 谷市·····東島跡地域販具事務所<br>- 2月18日12町58万~                                                                                                 |                  |
|      | 問い合わせ先 千葉県                                                                                                    | 環境生活部自然保護課 狩猟・保護班                                                                                                    |                  |
|      | 電話番号 043-2                                                                                                    | 23-2972                                                                                                    |                  |
|      | FAX番号 043-2                                                                                                    | 25-1630                                                                                                    |                  |
|      | メールアドレス hogo                                                                                                    | 1@mz.pref.chiba.lg.jp                                                                                                    |                  |
|      | <利用規約><br>ちば電子申請サービス利用規約                                                                                                    |                                                                                                    |                  |
|      | 利用規約<br>「ちば電子申請サービス」(以下「本サ-<br>することができない場合は、本サービス<br>なお、本サービスを利用された方は、#<br>1 目的<br>この利用規約は、本サービスを利用して<br>す。<br>2 用語の定義<br>(1)電子申請                                 | ・ビス」といいます。)を利用されるためには、次の利用規約に同意していただくことが必要です。<br>ご利用いただけません。<br> 用規約に同意したものとみなされます。<br>:千葉県、千葉県内の市町及び指定管理者に対する電子申請を行うために必要な事項を定めるもの | 同意               |
|      | <u>本サービスを利用して、申請・届出た</u><br>「同意する」ボタンをクリックするこ                                                                                                    | <sub>との行政手続為を行うこと。</sub><br>とにより、この説明に同意いただけたものとみなします。                                                                              |                  |
|      |                                                                                                    |                                                                                                    | 11/              |

## 3 申請内容を入力する

3-1 申込画面の4つのタブを確認し、順番に入力をおこなう。

| 申込                                                                    |                                                                                                    |
|-----------------------------------------------------------------------|----------------------------------------------------------------------------------------------------|
| 選択中の手続き名:(テスト最新4)狩猟免状記載                                               | 事項変更届出<br>同合せ先 <b>十開く</b>                                                                                                    |
| 届出者の情報 変更前の届出者の情報                                                     | <b>夏 狩猟免状の情報 添付書類</b>                                                                                                    |
| 変更する記載事項 必須                                                           |                                                                                                    |
| <ul> <li>今回の届出で変更する記載事項を選択してくた</li> <li>● 住所</li> <li>● 氏名</li> </ul> | εν <sub>ο</sub>                                                                                                    |
| 選択粥除<br>氏名 <u>必須</u>                                                  |                                                                                                    |
| ※変更する記載事項で <b>氏名</b> を通う<br>※免状への名前の表記は、基本的<br>氏:                     | - 必須」項目は必ず入力してください。                                                                                                    |
| 氏名(ふりがな) 必須                                                           |                                                                                                    |
| 変更する記載事項で <b><u>氏名</u>を選択した場合には、</b><br>氏 名 名                         | 変更後の氏名のふりがなを全 <u>角ひらがな</u> 入力してください。                                                                                                    |
| 氏名の補足を入力してください。                                                       |                                                                                                    |
| 氏石の漢子衣記なこにういて、備止かのる場合                                                 |                                                                                                    |
|                                                                       | 場合に入力してください。                                                                                                    |
|                                                                       | 半角数字で入力してください。       ・       ・       ・       ・       ・       ・       ・       ・       ・       ・       ・       ・       ・       ・       ・       ・       ・       ・       ・       ・       ・       ・       ・       ・       ・       ・       ・       ・       ・       ・       ・       ・       ・       ・       ・       ・       ・       ・       ・       ・       ・       ・       ・       ・       ・       ・       ・       ・       ・       ・       ・       ・       ・       ・       ・       ・       ・       ・       ・       ・       ・       ・       ・       ・       ・       ・       ・ <</th |
|                                                                       | 電話番号 必須                                                                                                    |
|                                                                       | 日中に連絡の取れる番号を入力してください。<br>ハイフンを抜いて半角数字で入力してください。                                                                                                    |
|                                                                       | 電話番号                                                                                                    |
|                                                                       | メールアドレス 必須                                                                                                    |
|                                                                       | ここで入力したメールアドレスに、 <b>受理通知メール</b> などを送付します。<br>メールアドレス                                                                                                    |
|                                                                       | (次へ >)                                                                                                    |
|                                                                       | () () () () () () () () () () () () () (                                                                                                    |

※届出者の情報には、変更後の住所や氏名を入力してください。

| 選  | 択中の手続き名: (テスト最新4)狩猟免状記載事項変更届出                                                                                                 |
|----|----------------------------------------------------------------------------------------------------|
|    | 間合せ先 <b>  十開く</b>                                                                                                    |
| 届出 | 者の情報 変更前の届出者の情報 狩猟免状の情報 添付書類                                                                                                  |
|    | 氏名(ふりがな)(変更前) 必須 選択肢の結果によって入力条件が変わります                                                                                         |
|    | 変更前(転居前)の氏名の読み方を全角ひらがなで入力してください。                                                                                              |
|    | 氏 名                                                                                                    |
|    | 氏名(変更前) 必須 選択肢の結果によって入力条件が変わります                                                                                               |
|    | <b>変更前の氏名</b> を入力してください。                                                                                                    |
|    | 氏 名                                                                                                    |
|    | 氏名の補足(変更前) 選択肢の結果によって入力条件が変わります                                                                                               |
|    | <b>氏名(変更前)</b> の漢字表記などについて、補足がある場合は入力してください。                                                                                  |
|    |                                                                                                    |
|    | ※変更前の氏名の漢字や表記について                                                                                                    |
|    | 足がある場合には入力してください。                                                                                                    |
|    | 郵便番号(変更前) 必須 選択肢の結果によって入力条件が変わります                                                                                             |
|    | 変更前(転居前)の郵便番号を入力してください。<br>ハイフンを抜いて半角数学で入力してください。                                                                             |
|    | 郵便番号 住所线索                                                                                                    |
|    | 住所(変更前) 必須 選択肢の結果によって入力条件が変わります                                                                                               |
|    | <b>変更前(転居前)の住所</b> を入力してください。                                                                                                 |
|    | 住所地の番地や部屋番号まで入力してください。<br>※入力後、住所検索ボタンを押すと番地等が消えるのでご注意ください。                                                                   |
|    | 住所                                                                                                    |
|    | 変更の年月日 必須                                                                                                    |
|    | 記載事項を変更したことがわかる <u>公的書類の写しで添付した書類に記載されている変更年月日等</u> を半角数字で入力し<br>てください。例えば、住民票の写しの画像を添付する場合には、 <b>転入した日や住民となった日等</b> を入力してくださ |
|    |                                                                                                    |
|    |                                                                                                    |
|    | 変更の理由を入力してください。                                                                                                    |
|    | 記載事項を変更した理由を記載してください。     してください。       (例)転居のため、婚姻・離婚のため     してください。                                                         |
|    |                                                                                                    |
|    |                                                                                                    |
|    | (< 戻る ) (次へ >)                                                                                                    |
|    |                                                                                                    |

| 申込                                                                                                 |                          |               |                |                    |                     |
|----------------------------------------------------------------------------------------------------|--------------------------|---------------|----------------|--------------------|---------------------|
| 選択中の手続き名:                                                                                          | : (テスト最新3)狩猟免状記載事項変      | 变更届出          |                | 間合せ先 <b>十開く</b>    |                     |
| 出者の情報                                                                                              | 変更前の届出者の情報               | 狩猟免状の情報       | 添付書類           |                    |                     |
| 記載事項を                                                                                              | を変更する免許の種類 必須            |               |                |                    |                     |
| 記載事項を変<br></td <td>更する免許の種類を全て選んでください<br/>売猟</td> <td>い。(複数回答可)</td> <td></td> <td></td> <td></td> | 更する免許の種類を全て選んでください<br>売猟 | い。(複数回答可)     |                |                    |                     |
| 烟湖伊井                                                                                               | での情報                     |               |                |                    |                     |
| 記載事項を                                                                                              | シンIFFK<br>を変更する免状の情報を種類  | ごとに記入して下さい    | ۱ <sub>o</sub> |                    |                     |
| 狩猟免許な                                                                                              | を与えた都道府県知事 必須            | 選択肢の結果によって入   | 、力条件が変わりる      | <b>ま</b> す         |                     |
| 都道府県を入                                                                                             | 力してください。                 |               |                |                    |                     |
| 千葉県                                                                                                | 知事                       | Ĩ             |                |                    |                     |
| 狩猟免状者                                                                                              | 番号 必須 選択肢の結果によっ          | って入力条件が変わります  | l.             |                    |                     |
| 第 99904                                                                                            | 4495900                  |               | 日              |                    |                     |
| 交付年月日                                                                                              | 選択肢の結果によって               | (入力条件、)でわります  |                |                    |                     |
| 半角数字で入<br>令和 、                                                                                     | カしてください。<br>✓ 5 年 6      | 月 11          |                |                    |                     |
| わな猟免                                                                                               | !状の情報                    |               |                |                    |                     |
| 記載事項を                                                                                              | を変更する免状の情報を種類            | ごとに記入して下さい    | ※記載署           | <br>事項を <u>変更す</u> | -<br>- る <u>免</u> 言 |
| 狩猟免許を                                                                                              | を与えた都道府県知事の変             | 選択肢の結果によって入   | 種類ごと           | とに記入して             | こくださ                |
| 都道府県を入                                                                                             | 力してください。                 | ī             | 【記入す           | する内容】              |                     |
| 狩猟免状                                                                                               | 書号 必須 選択肢の結果によ :         | って入力条件が変わります  | ・免許を           | を与えた都道             | 〔<br>府県知            |
| 第 東京78                                                                                             | 3889900                  |               | ・免状者           | €号                 |                     |
| 交付年月日                                                                                              | 3 必須 選択肢の結果によって          | こ入力条件が変わります 🛛 | ・交付生           | ₽月日                |                     |

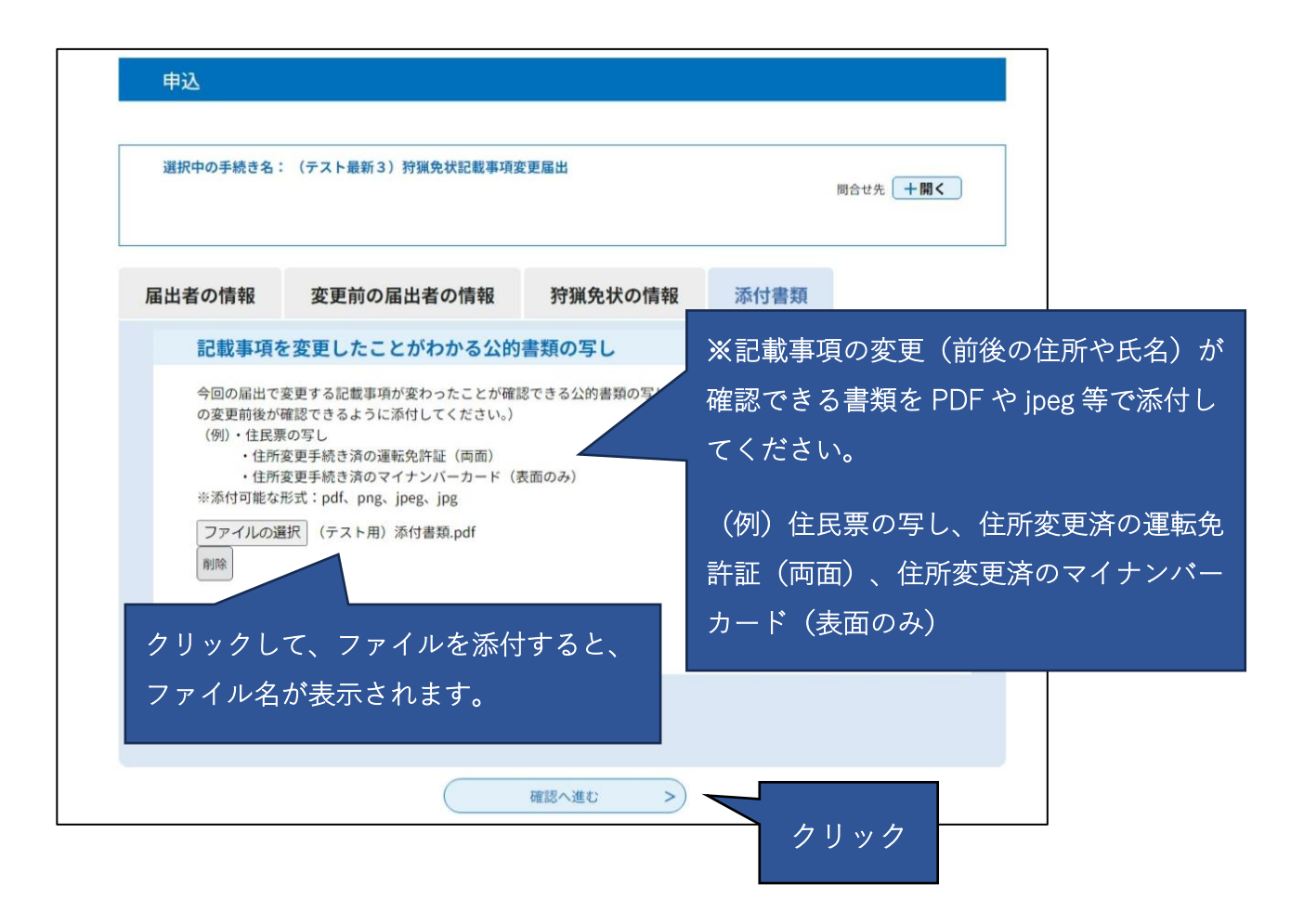

4 申請内容を確認する

#### 申込確認

#### まだ申込みは完了していません。 ※下記内容でよろしければ「申込む」ボタンを、修正する場合は「入力へ戻る」ボタンを押してください。 (テスト最新6)狩猟免状記載事項変更届出 変更する記載事項 申請者情報や免状の情報等が正 住所 氏名 千葉太郎 しいか確認してください。 氏名(ふりがな) 網猟免状の情報 氏名の捕豆 狩猟免許を与えた都道府県知 千葉県知事 事 狩猟免状番号 第6648850908889号 交付年月日 令和4年8月2日 わな猟免状の情報 狩猟免許を与えた都道府県知 添付ファイル名が表示されてい 千葉県知事 ることを確認してください。 狩猟免状番号 第777599906000号 交付年月日 令和5年3月2日 記載事項を変更したことがわ (テスト用)添付書類.pdf かる公的書類の写し (< 入力へ戻る 申込む 入力した情報を申請書の形式でダ ※PDFファイルは一度パソコンに保存してから開くように ウンロードすることができます。 PDFプレビュー (手続きが完了するまで保存して おくことをお勧めします。)

# 5 申請完了を確認する

| 狩猟免状の記載事項変                                             | 2更届の甲込を完了しました。                                                                                                    |
|--------------------------------------------------------|----------------------------------------------------------------------------------------------------|
| 申請内容の審査が終了                                             | しましたら、仮受付完了メールを送付します。                                                                                                    |
| ※入力内容に不備があ                                             | る場合には、フォームに記載いただいた電話番号にご連絡させ                                                                                                    |
| ていただきます。                                               |                                                                                                    |
| 自然保護課・・・・・                                             | · • 043-223-2972                                                                                                    |
| 葛南地域振興事務所·                                             | · · 047-424-8281                                                                                                    |
| 東葛飾地域振興事務所                                             | r · · 047-361-2111                                                                                                    |
| 印旛地域振興事務所·                                             | · · 043-483-1111                                                                                                    |
| 香取地域振興事務所・                                             | · · 0478-54-1311                                                                                                    |
| 海匝地域振興事務所·                                             | · · 0479-62-0261                                                                                                    |
| 山武地域振興事務所·                                             | · • 0475-54-0222                                                                                                    |
| 長生地域振興事務所·                                             | · • 0475-22-1711                                                                                                    |
| 夷隅地域振興事務所·                                             | · · 0470-82-2211                                                                                                    |
| 安房地域振興事務所・                                             | · · 0470-22-7111                                                                                                    |
| 君津地域振興事務所・                                             | · · 0438-23-1111                                                                                                    |
|                                                        | 申込みが完了しました。                                                                                                    |
|                                                        | <b>申込みが完了しました。</b><br>下記の整理番号とパスワードを記載したメールを送信しました。                                                                                                    |
|                                                        | <b>申込みが完了しました。</b><br>下記の整理番号とパスワードを記載したメールを送信しました。                                                                                                    |
|                                                        | <b>申込みが完了しました。</b><br>下記の整理番号とパスワードを記載したメールを送信しました。<br>メールアドレスが誤っていたり、フィルタ等を設定されている場合、<br>メールが届かない可能性がございます。                                                                                                    |
|                                                        | 申込みが完了しました。<br>下記の整理番号とパスワードを記載したメールを送信しました。<br>メールアドレスが誤っていたり、フィルタ等を設定されている場合、<br>メールが届かない可能性がございます。                                                                                                    |
|                                                        | <b>申込みが完了しました。</b><br>下記の整理番号 とパスワード を記載したメールを送信しました。<br>メールアドレスが誤っていたり、フィルタ等を設定されている場合、<br>メールが届かない可能性がございます。                                                                                                    |
| 整理番号                                                   | <b>申込みが完了しました。</b><br>下記の整理番号 とパスワード を記載したメールを送信しました。<br>メールアドレスが誤っていたり、フィルタ等を設定されている場合、<br>メールが届かない可能性がございます。                                                                                                    |
| 整理番号<br>パスワード                                          | <b>申込みが完了しました。</b><br>下記の整理番号とパスワードを記載したメールを送信しました。<br>メールアドレスが誤っていたり、フィルタ等を設定されている場合、<br>メールが届かない可能性がございます。                                                                                                    |
| 整理番号<br>パスワード                                          | <b>申込みが完了しました。</b><br>下記の整理番号とバスワードを記載したメールを送信しました。<br>メールアドレスが誤っていたり、フィルタ等を設定されている場合、<br>メールが届かない可能性がございます。                                                                                                    |
| <u>整理番号</u><br>パスワード<br>終理番号 と パスワ                     | <b>申込みが完了しました。</b><br>下記の整理番号とバスワードを記載したメールを送信しました。<br>メールアドレスが誤っていたり、フィルタ等を設定されている場合、<br>メールが届かない可能性がございます。<br>ードは、今後申込状況を確認する際に必要となる大切な番号です。                                                                    |
| <u>整理番号</u><br>パスワード<br>整理番号 とパスワ・<br>結にパスワード(+4       | <b>申込みが完了しました。</b><br>下記の整理番号とバスワードを記載したメールを送信しました。<br>メールアドレスが誤っていたり、フィルタ等を設定されている場合、<br>メールが届かない可能性がございます。<br>ードは、今後申込状況を確認する際に必要となる大切な番号です。<br>地人に知られないように保管してください。                                            |
| <mark>整理番号</mark><br>パスワード<br>整理番号 とパスワ・<br>持にパスワードはfi | <b>申込みが完了しました。</b><br>下記の整理番号とバスワードを記載したメールを送信しました。<br>メールアドレスが誤っていたり、フィルタ等を設定されている場合、<br>メールが届かない可能性がございます。<br>ードは、今後申込状況を確認する際に必要となる大切な番号です。<br>也人に知られないように保管してください。                                            |
| 整理番号<br>パスワード<br>整理番号 とパスワ・<br>特にパスワードは↑               | 申込みが完了しました。  下記の整理番号とバスワードを記載したメールを送信しました。  メールアドレスが誤っていたり、フィルタ等を設定されている場合、 メールが届かない可能性がございます。  ードは、今後申込状況を確認する際に必要となる大切な番号です。  也人に知られないように保管してください。                                                              |
| 整理番号<br>パスワード<br>整理番号 とパスワ・<br>特にパスワードはf<br>なお、内容に不備が  | <b>申込みが完了しました。</b><br>下記の整理番号とバスワードを記載したメールを送信しました。<br>メールアドレスが誤っていたり、フィルタ等を設定されている場合、<br>メールが届かない可能性がございます。<br>ードは、今後申込状況を確認する際に必要となる大切な番号です。<br>也人に知られないように保管してください。<br>がある場合は別途メール、または、お電話にてご連絡を差し上げる事があります。   |
| 整理番号<br>パスワード<br>整理番号 とパスワード<br>特にパスワードはf<br>なお、内容に不備が | <b>申込みが完了しました。</b><br>下記の整理番号とパスワードを記載したメールを送信しました。<br>メールアドレスが誤っていたり、フィルタ等を設定されている場合、<br>メールが届かない可能性がございます。<br>ードは、今後申込状況を確認する際に必要となる大切な番号です。<br>也人に知られないように保管してください。<br>がある場合は別途メール、または、お電話にてご連絡を差し上げる事があります。   |
| 整理番号<br>パスワード<br>整理番号 とパスワー<br>特にパスワードは<br>なお、内容に不備が   | <b>申込みが完了しました。</b><br>下記の整理番号とパスワードを記載したメールを送信しました。<br>メールアドレスが誤っていたり、フィルタ等を設定されている場合、 メールが届かない可能性がございます。<br>ードは、今後申込状況を確認する際に必要となる大切な番号です。<br>也人に知られないように保管してください。<br>がある場合は別途メール、または、お電話にてご連絡を差し上げる事があります。<br>( |

### 6 申込完了メールを確認する

ご自身のパソコンやスマートフォンで申込完了メールを受信していることを確認してください。

※ このメールは、申込が完了すると自動的に送信されます。
申請内容の審査が終了したことを知らせるメールではありませんのでご注意ください。

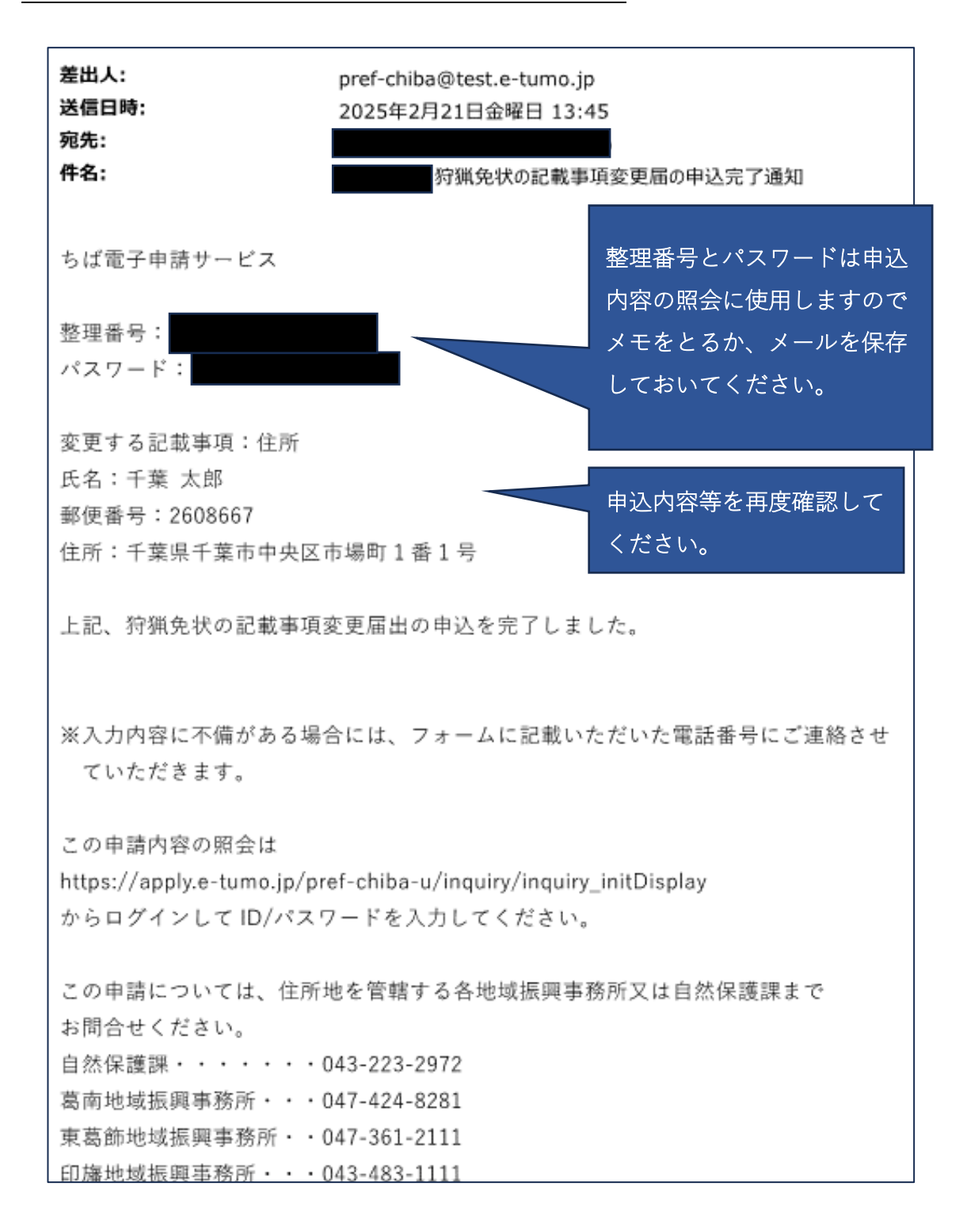

## 7 仮受付完了メールを確認する

ご自身のパソコンやスマートフォンで仮受付完了メールを受信していることを確認してください。

※ このメールは、電子申請サービスで入力いただいた内容や添付していただいたファイル の審査が終了したことをお知らせするメールです。メールを確認後、必要書類の送付が 必要な場合には対応をお願いします。

| 差出人:<br>送信日時:<br>宛先:<br>件名:                         | pref-chiba@test.e-tumo.jp<br>2025年2月21日金曜日 13:51<br>のよう<br>行猟免状の記載事項変更届出の仮受付完了通知 |                        |  |
|-----------------------------------------------------|----------------------------------------------------------------------------------|------------------------|--|
| フラグの内容:                                             | フラグを設定します                                                                        |                        |  |
|                                                     | ノラクめり                                                                            |                        |  |
| ちば電子申請サービス                                          |                                                                                  |                        |  |
| 手続き名:                                               |                                                                                  |                        |  |
| (テスト最新 6) 狩猟:                                       | 免状記載事項変更届出                                                                       |                        |  |
| 整理番号:                                               |                                                                                  |                        |  |
| 上記の仮受付を完了しま                                         | した。                                                                              |                        |  |
| このメールを受け取りま<br>てください。                               | したら、以下の書類を住所地を管轄する地域振興事務所                                                        | 又は自然保護課に郵送し            |  |
| <ul> <li>・郵送で免状を受け取る</li> <li>記載事項を変更する免</li> </ul> | 場合 状の原本                                                                          | 郵送が必要な書類を確認して<br>ください。 |  |
| 350円分の切手を貼っ                                         | た返信用封筒(返送先の住所・氏名を記載したもの)                                                         |                        |  |
| ・来所で免状を受け取る                                         | 場合                                                                               |                        |  |
| 記載事項を変更する免                                          | 状の原本                                                                             |                        |  |
| この申請内容の照会は                                          |                                                                                  |                        |  |
| https://apply.e-tumo.jp/                            | https://apply.e-tumo.jp/pref-chiba-u/inquiry/inquiry_initDisplay                 |                        |  |
| からログインして ID/パ                                       | スワードを入力してください。                                                                   |                        |  |
| この申請については、住<br>お問合せください。                            | 所地を管轄する各地域振興事務所又は自然保護課まで                                                         |                        |  |

## 8 必要書類を郵送する

### 免状の受取方法により以下の書類を3日以内に送付してください。

| 申請内容       | 必要書類                                                        |
|------------|-------------------------------------------------------------|
| 免状記載事項変更届出 | <u>免状を来所で受け取る場合</u><br>記載事項を変更する免状原本                        |
|            | <u>免状を郵送で受け取る場合</u><br>記載事項を変更する免状原本及び<br>350円分の切手を貼った封筒を郵送 |

### ・郵送先

※免状記載事項変更届出の場合には、転居先の住所を管轄する県機関まで郵送してください。

| 住所地           | 住所を管轄する県機関 | 郵送先          |
|---------------|------------|--------------|
| 千葉市、市原市       | 自然保護課      | 〒260-8667    |
|               |            | 千葉市中央区市場町1-1 |
|               |            | 南庁舎1階        |
| 市川市、船橋市、習志野市、 | 葛南地域振興事務所  | 〒273-8560    |
| 八千代市、浦安市      |            | 船橋市本町 1-3-1  |
|               |            | (フェイスビル7階)   |
| 松戸市、野田市、柏市、流山 | 東葛飾地域振興事務所 | 〒271-8560    |
| 市、我孫子市、鎌ケ谷市   |            | 松戸市小根本 7     |
| 成田市、佐倉市、四街道市、 | 印旛地域振興事務所  | 〒285-8503    |
| 八街市、印西市、白井市、富 |            | 佐倉市鏑木仲田町 8-1 |
| 里市、印旛郡        |            |              |
| 香取市、香取郡       | 香取地域振興事務所  | 〒287-8502    |
|               |            | 香取市佐原イ 92-11 |

| 銚子市、旭市、匝瑳市    | 海匝地域振興事務所 | 〒289-2504       |
|---------------|-----------|-----------------|
|               |           | 旭市二 1997-1      |
| 東金市、山武市、大網白里  | 山武地域振興事務所 | 〒283-0006       |
| 市、山武郡         |           | 東金市東新宿 1-11     |
| 茂原市、長生郡       | 長生地域振興事務所 | 〒297-8533       |
|               |           | 茂原市茂原 1102-1    |
| 勝浦市、いすみ市、夷隅郡  | 夷隅地域振興事務所 | 〒298-0212       |
|               |           | 夷隅郡大多喜町猿稲 472-2 |
| 館山市、鴨川市、南房総市、 | 安房地域振興事務所 | 〒294-0045       |
| 安房郡           |           | 館山市北条 402-1     |
| 木更津市、君津市、富津市、 | 君津地域振興事務所 | 〒292-8520       |
| 袖ケ浦市          |           | 木更津市貝渕 3-13-34  |

## 9 受理通知メールを確認する

ご自身のパソコンやスマートフォンで受理通知メールを受信していることを確認してください。

※ このメールは、<u>郵送いただいた書類の確認等が完了し、免状の送付準備ができた段階で</u> 送付します。

| 差出人:<br>送信日時:<br>宛先:<br>件名:                      | pref-chiba@test.e-tumo.jp<br>2025年2月21日金曜日 13:52<br>が猟免状の記載事項変更届出の受理通知 |  |
|--------------------------------------------------|------------------------------------------------------------------------|--|
| フラグの内容:                                          | フラグを設定します                                                              |  |
| フラグ:                                             | フラグあり                                                                  |  |
| ちば電子申請サービス                                       |                                                                        |  |
| 手続き名:                                            |                                                                        |  |
| (テスト最新 6) 狩猟免                                    | 状記載事項変更届出                                                              |  |
| 整理番号:                                            |                                                                        |  |
| 上記、狩猟免状変更届出を                                     | 受理しました。                                                                |  |
| 来所か郵送で記載事項を変                                     | 更した免状を受け取ってください。                                                       |  |
| ※来所の場合は、住所を管<br>電話で事前予約をしてか                      | 「轄する自然保護課又は各地域振興事務所まで<br>、ら来所してください。                                   |  |
| ※郵送の場合は、送付して<br>には、住所地を管轄する名                     | いただいた 350 円の切手と返信用封筒を使用して送付します。(届かない場合<br>地域振興事務所又は自然保護課にお問い合わせください。)  |  |
| この申請内容の照会は                                       |                                                                        |  |
| https://apply.e-tumo.jp/p<br>からログインして ID/パス      | ref-chiba-u/inquiry/inquiry_initDisplay<br>ワードを入力してください。               |  |
| この申請については、住所地を管轄する各地域振興事務所又は自然保護課まで<br>お問合せください。 |                                                                        |  |

## 10 記載事項を変更した免状を受け取る

来所の場合・・・住所を管轄する県機関に電話予約のうえ、来所して免状を受け取ってください。 郵送の場合・・・郵送により免状を受け取ってください。